## The following Pre-requisites must be installed:

- 1. SQL Native Client
- 2. Microsoft<sup>®</sup> OLE DB Driver 18 for SQL Server<sup>®</sup>

## Pre Installation steps in case of migrating from STO 3.x to STO 4.x (TLS 1.2 only):

1. During STO installation when prompted for sql connection, select below highlighted provider from the list.

| Data Link Properties                                                                                         |     |  |
|----------------------------------------------------------------------------------------------------|-----|--|
| Provider Connection Advanced All                                                                             |     |  |
| Select the data you want to connect to:                                                                      |     |  |
| OLE DB Provider(s)                                                                                           |     |  |
| Microsoft OLE DB Driver for SQL Server<br>Microsoft OLE DB Provider for Analysis Services 12.0               |     |  |
| Microsoft OLE DB Provider for Analysis Services 12.0<br>Microsoft OLE DB Provider for Analysis Services 14.0 |     |  |
| Microsoft OLE DB Provider for ODBC Drivers<br>Microsoft OLE DB Provider for Search                           |     |  |
| Microsoft OLE DB Provider for SQL Server                                                                     |     |  |
| Microsoft OLE DB Simple Provider<br>MSDataSbape                                                              |     |  |
| OLE DB Provider for Microsoft Directory Services                                                             |     |  |
| OLE DB Provider for SQL Server Integration Services<br>SQL Server Native Client 11.0                         |     |  |
| SQL Server Native Client RDA 11.0                                                                            |     |  |
|                                                                                                    |     |  |
|                                                                                                    |     |  |
| Next >>                                                                                                    | - 1 |  |
|                                                                                                    |     |  |
| OK Cancel Help                                                                                               |     |  |

2. Then in the Connection tab, make sure "Allow saving password" checkbox is checked.

| 1000                                                                                                    | -             |                 | -    |                      |
|----------------------------------------------------------------------------------------------------|---------------|-----------------|------|----------------------|
| <b>**</b>                                                                                                    | Data          | Link            | Prop | oerties              |
| the second second second second second second second second second second second second second second second se | Pro 20 Pro 20 | has to the true |      | of the I full the of |

| Provider Connection Advanced All                                                                            |
|----------------------------------------------------------------------------------------------------|
| 1. Select or enter a server name:                                                                           |
| test ~ Refresh                                                                                              |
| <ol> <li>Enter information to log on to the server:</li> <li>Use Windows NT Integrated security:</li> </ol> |
| Server SPN:                                                                                                 |
| Use a specific user name and password:                                                                      |
| User name: test                                                                                             |
| Password:                                                                                                   |
| Blank password Allow saving password                                                                        |
| 3.  Select the database:                                                                                    |
| ○ Attach a database file as a database name:                                                                |
|                                                                                                    |
| Using the filename:                                                                                         |
|                                                                                                    |
| Change Password Test Connection                                                                             |
|                                                                                                    |
|                                                                                                    |
| OK Cancel Help                                                                                              |
| OK Cancel Help                                                                                              |

## **Post Installation steps:**

 Add https binding in IIS for default website : Select Default website->click on bindings->Add->select https, SSL certificate ->OK

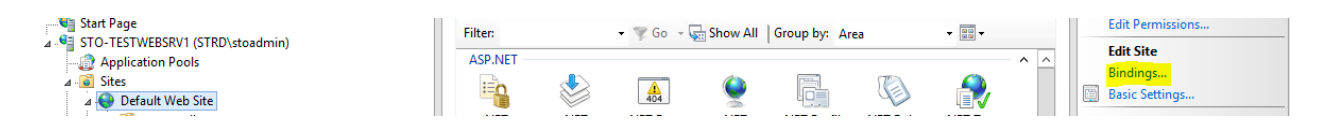

 $\times$ 

|                     | Filter:       | 🕶 🖤 Go 👒 🌄 Show A | I Group by: Area | -                   |   |   | Ealt Permissions.                      |
|---------------------|---------------|-------------------|------------------|---------------------|---|---|----------------------------------------|
|                     |               | Site Bindings     |                  | ? X                 | ^ | ^ | Edit Site<br>Bindings                  |
|                     | Add Site B    | inding            | ? X              |                     |   |   | Basic Settings                         |
| Type:               | IP address:   | Port:             |                  | Edit                |   |   | View Application<br>View Virtual Direc |
| inteps .            |               |                   |                  | Remove              |   |   | Manage Website                         |
| Host name:          |               |                   |                  | Kentove             |   |   | 🕏 Restart                              |
|                     |               |                   |                  | Browse              |   |   | Start                                  |
| 🗌 Require Server Na | me Indication |                   |                  |                     |   |   | Stop                                   |
|                     |               |                   |                  |                     |   | ≡ | Browse Website                         |
|                     |               |                   |                  |                     |   |   | Browse *:80 (http                      |
| SSL certificate:    |               |                   |                  |                     |   |   | Browse *:443 (htt                      |
| Not selected        |               | ✓ Select          | View             |                     | ^ |   | Advanced Setting                       |
|                     |               |                   |                  |                     |   |   | Configure                              |
|                     |               | ОК                | Cancel           |                     |   |   | Limits                                 |
|                     |               |                   |                  |                     |   |   | Deploy                                 |
|                     |               |                   |                  | Close               |   |   | Callery                                |
| 1                   | Handler HTTP  | HTTP ISAPI Bite   | rs Loaaina Mi    | IVIE I voes Modules |   |   | Sell Export Application                |

2. Take a backup of web.config file then do changes in web.config of STOAPIWebServices

## application as highlighted in below image:

| <pre>cbinding name="STOServiceSecure" closeTimeout="00:10:00" openTimeout="00:10:00" secireTimeout="00:30:00" allowCockies="faise" bysesProxy</pre>                                                                                                    |
|----------------------------------------------------------------------------------------------------|
| <pre><readerydotas maxarraylength="2000000" maxbytesperkead="2000000" maxstringcontentlength="2000000" maxueptn="2000000" maxwameiablecharcount="2000000"></readerydotas> </pre>                                                                                                    |
| <pre></pre>                                                                                                    |
| <pre><message algorithmsuite="Default" clientcredentialtyne="UserName"></message>&gt;</pre>                                                                                                    |
|                                                                                                    |
|                                                                                                    |
| <pre>Spinging name="UtilityServiceSecure" closeTimeout="00:10:00" openTimeout="00:10:00" receiveTimeout="00:30:00" sendTimeout="00:10:00" allowCockies="false" bypassF</pre>                                                                                                    |
| <pre></pre> <pre></pre> <pre>&lt;</pre> |
| <security mode="Transport"></security>                                                                                                    |
| <transport clientCredentialTvpe="None" proxvCredentialTvpe="None" realm="" /                                                                                                    |
| <pre><message algorithmsuite="Default" clientcredentialtype="UserName"></message>&gt;</pre>                                                                                                    |
|                                                                                                    |
|                                                                                                    |
|                                                                                                    |
|                                                                                                    |
| <pre><behaviors></behaviors></pre>                                                                                                    |
| <endpointbehaviors></endpointbehaviors>                                                                                                    |
| <pre><behavior name="LargeEndpointBehavior"></behavior></pre>                                                                                                    |
| <datacontractserializer maxitemsinobjectgraph="2147483647"></datacontractserializer>                                                                                                    |
|                                                                                                    |
|                                                                                                    |
|                                                                                                    |
| <client></client>                                                                                                    |
| <endpoint address="" binding="basicHttpBinding" bindingconfiguration="STOServiceSecure" contract="CalculationService.ISTOServiceContract" name="STOService"></endpoint>                                                                                                    |
| <pre><endpoint address="http://ValueWillbeReplacedatRunTime/STO4UtilityService/Service3.5.svc" binding="basicHttpBinding" bindingconfiguration="UtilityServiceSecure" co<="" pre=""></endpoint></pre>                                                                                                    |
| <endpoint address="https://ValueWillbeReplacedatRunTime/sumwebservicev2/SumCommonService.asmx" binding="basicfittpBinding" bindingconfiguration="SUMService" contrac<="" td=""></endpoint>                                                                                                    |
|                                                                                                    |
| /system.serviceModel>                                                                                                    |
| system.webServer>                                                                                                    |
| <handlers></handlers>                                                                                                    |
| Zramova nama="PytangionlageInlBandlar_Integrated_A 0" /                                                                                                    |

3. Take a backup of web.config file then do changes in web.config of STOWebServices application as highlighted in below image:

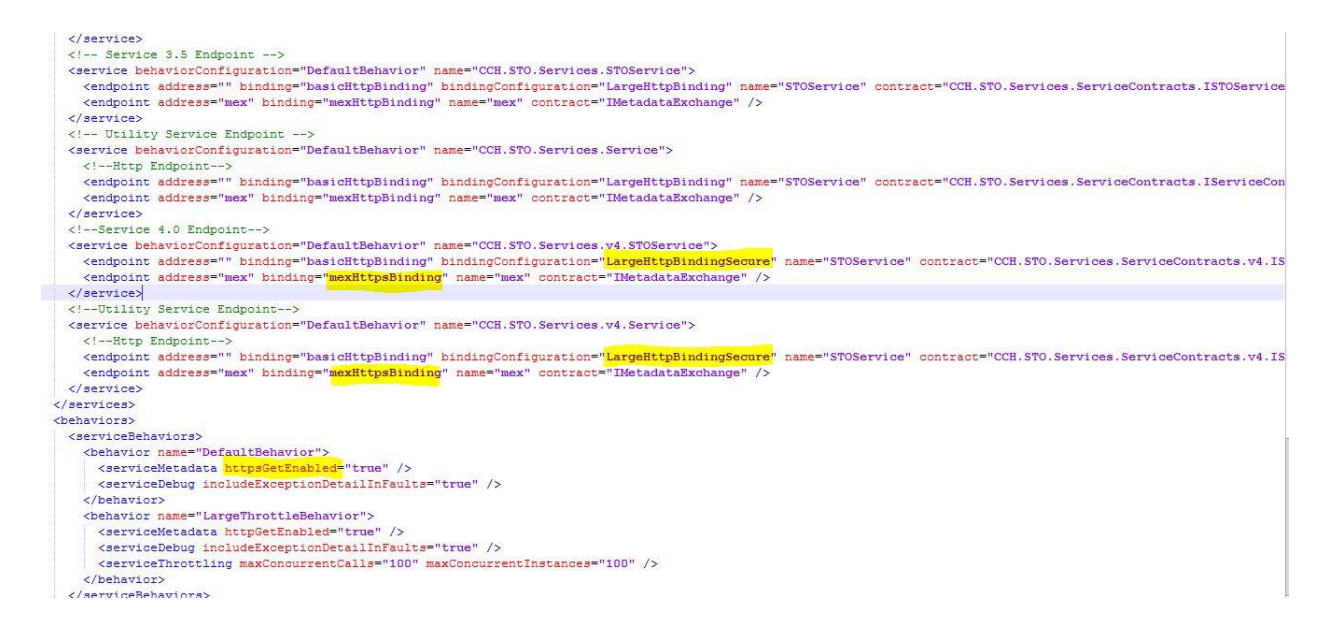

 Take a backup of web.config file then do changes in web.config of STOWebUI application as highlighted in below image:

```
<sectionGroup name="elmah">
   <section name="security" requirePermission="false" type="Elmah.SecuritySectionHandler, Elmah" />
    <section name="errorLog" requirePermission="false" type="Elmah.ErrorLogSectionHandler, Elmah" />
    <section name="errorFilter" requirePermission="false" type="Elmah.ErrorFilterSectionHandler, Elmah" />
  </sectionGroup>
</configSections>
<appSettings>
  <add key="webpages:Version" value="3.0.0.0" />
  <add key="webpages:Enabled" value="false" />
 <add key="ClientValidationEnabled" value="true" />
  <add kev="UnobtrusiveJavaScriptEnabled" value="true" />
  <add key="ServiceUrl" value="https://serverurl" />
  <add key="ClientUrl" value="https://clienturl" />
  <add key="ClientDomainName" value="/STO4UI/" />
 <add key="owin:AutomaticAppStartup" value="false" />
  <add key="DeployedDomain" value="STOWEB " />
  <!-- The amount of time in minutes the authentication cookie is valid for if the Keep Me Signed in checkbox is</pre>
  <add key="KeepMeSignedInTimeout" value="10" />
 <!--Timeout duration for Web API services-->
  <!--Timeout is in seconds-->
 <add key="ServiceRequestTimeout" value="600" />
  <add key="aspnet:MaxJsonDeserializerMembers" value="150000" />
  <add key="elmah.mvc.disableHandler" value="false" />
```